# Инструкция

по отправке материалов на сайте «Чтения памяти П.Н. Чирвинского»

1. Заходим на сайт конференции <u>http://press.psu.ru/index.php/miner/index</u> и регистрируемся

| press.psu.ru/index.php/miner/login                                                         |                                                             |
|--------------------------------------------------------------------------------------------|-------------------------------------------------------------|
|                                                                                            | Регистрация Вход                                            |
| ПРОБЛЕМЫ МИНЕРАЛОГИИ, ПЕТРОГРАФИИ И МЕТАЛЛОГЕНИИ<br>Научные чтения памяти П.Н. Чирвинского |                                                             |
| О журнале 🕶 Текущий выпуск Архивы Объявления Отправка материалов                           | <b>Q</b> Найти                                              |
| Главная / Войти в систему<br>Войти в систему<br>Имя пользователя *                         | Текущий выпуск<br>• • • • • • • • • • • • • • • • • • •     |
| Пароль *<br>Забыли паколь2<br>Запомнить меня<br>Регистрация Войти в систему                | Информация<br>Для читателей<br>Для авторов<br>Для библиотек |

2. Затем, заходим в раздел «Отправка материалов»

или жмем кнопку «Отправить материал»

| ПРОБЛЕМЫ МИНЕРАЛОГИИ, ПЕТРОГРАФИИ И МЕТАЛЛОГЕНИИ<br>Научные чтения памяти П.Н. Чирвинского                                                                                                    |                                                             |
|----------------------------------------------------------------------------------------------------|-------------------------------------------------------------|
| О журнале 🕶 Текущий выпуск Архивы Объявления Отправка материалов Личный кабинет 0                                                                                                    | <b>Q</b> Найти                                              |
| Главная / Отправка материалов<br>Отправка материалов<br>Отправить новый материал или просмотреть ранее отправленные материалы.                                                                                                    | Текущий выпуск<br>отла во<br>взя 2000<br>взя 1.000          |
| Контрольный список подготовки материала к отправке Редактировать<br>В качестве одного из этапов процесса отправки авторы должны проверить соответствие их материала всем<br>следующим пунктам, материалы могут быть возвращены авторам, если они не соответствуют этим требованиям. | Информация<br>Для читателей<br>Для авторов<br>Для библиотек |
| <ul> <li>Этот материал ранее не был опубликован, а также не был представлен для рассмотрения и публикации в другом<br/>хурнале (или дано объяснение этого в Комментариях для редактора).</li> </ul>                                                                                 | for us                                                      |
| <ul> <li>Текст соответствует стилистическим и библиографческим требованиям, описанным в <u>Руководстве для авторов</u>,<br/>которое можно найти на странице «О журнале».</li> </ul>                                                                                                 | Русский<br>English                                          |
| Руководство для авторов Редактировать <ul> <li>Текстовой файл должен содержать следующую информацию на русском и английском языках</li> </ul>                                                                                                    | Отправить материал                                          |
| <ul> <li>УДК, в соответствии с классификатором https://teacode.com/online/udc/55/55.html</li> <li>Название статъи.</li> <li>Полные ФИО (всех авторов).</li> <li>Аффилиация – место работы или учебы, при наличии (всех авторов).</li> </ul>                                         | Просмотреть                                                 |
| <ul> <li>электронный адрес (всех авторов).</li> <li>Аннотация (до 15 строк).</li> </ul>                                                                                                    | Open Journal Systems                                        |

## 3. Кликаем кнопку «Новый материал»

| идела Архивы    |                       | 🔁 Помощ                         |
|-----------------|-----------------------|---------------------------------|
| Назначенные мне | <b>Q</b> Найти        | <b>т</b> Фильтры Новый материал |
|                 | Материалы не найдены. |                                 |
|                 |                       |                                 |

 Выбираем раздел (Статьи или Хроника), отмечаем галочкой пункты 3, 4 и 5 кликаем кнопку «Сохранить и продолжить»

| 1. Начало                                                                                                  |                                                                                                    | 2. Загр                                                         | узка                                        | мате                                       | ериала                                                                                                    | 3.               | Ввод метаданных                          | 4. Подтверждение                                                  | 5. Следующие шаги                                                                              |           |
|----------------------------------------------------------------------------------------------------|----------------------------------------------------------------------------------------------------|-----------------------------------------------------------------|---------------------------------------------|--------------------------------------------|----------------------------------------------------------------------------------------------------|------------------|------------------------------------------|-------------------------------------------------------------------|------------------------------------------------------------------------------------------------|-----------|
|                                                                                                    |                                                                                                    |                                                                 |                                             |                                            |                                                                                                    |                  |                                          |                                                                   |                                                                                                |           |
| Язык і                                                                                                    | мате                                                                                                    | риала                                                           |                                             |                                            |                                                                                                    |                  |                                          |                                                                   |                                                                                                |           |
| Русски                                                                                                    | ій                                                                                                    |                                                                 |                                             |                                            |                                                                                                    |                  | ```                                      | /                                                                 |                                                                                                |           |
| Приним                                                                                                    | аютс                                                                                                    | я мате                                                          | риал                                        | ы на н                                     | нескольк                                                                                                    | их язы           | ках. Выберите                            |                                                                   |                                                                                                |           |
| основно                                                                                                    | ой язы                                                                                                    | c omnp                                                          | авляе                                       | 020                                        | матери                                                                                                    | ала из           | выпадающего меню                         |                                                                   |                                                                                                |           |
| выше, *                                                                                                    |                                                                                                    |                                                                 |                                             |                                            |                                                                                                    |                  |                                          |                                                                   |                                                                                                |           |
|                                                                                                    |                                                                                                    |                                                                 |                                             |                                            |                                                                                                    |                  |                                          |                                                                   | -                                                                                              |           |
| Разде.                                                                                                    | n                                                                                                    |                                                                 |                                             |                                            |                                                                                                    |                  |                                          | 1                                                                 |                                                                                                |           |
|                                                                                                    |                                                                                                    |                                                                 |                                             |                                            |                                                                                                    |                  | `                                        |                                                                   |                                                                                                |           |
| Статьи                                                                                                    | 1                                                                                                    |                                                                 |                                             |                                            |                                                                                                    |                  |                                          |                                                                   | _                                                                                              |           |
| Хрони                                                                                                    | ка                                                                                                    |                                                                 |                                             |                                            |                                                                                                    |                  |                                          | 2                                                                 |                                                                                                |           |
|                                                                                                    |                                                                                                    |                                                                 |                                             |                                            |                                                                                                    |                  |                                          |                                                                   |                                                                                                |           |
| Tpeoo                                                                                                    | вани                                                                                                    | якот                                                            | пра                                         | зляе                                       | мому                                                                                                    | латер            | малу                                     |                                                                   |                                                                                                |           |
| Увы дол:                                                                                                   | кны п                                                                                                    | рочест                                                          | ьип                                         | одтве                                      | ердить, ч                                                                                                    | то вы            | выполнили все прив                       | еденные ниже требовани                                            | я, перед тем как продолжить.                                                                   |           |
| О Этот                                                                                                    |                                                                                                    |                                                                 |                                             | не бы                                      | ыл опубл                                                                                                    | икова            | н. а также не был пре                    | дставлен для рассмотрен                                           | ия и публикации в другом жур                                                                   | uane (u   |
|                                                                                                    | г мате                                                                                                    | риал ра                                                         | нее                                         |                                            |                                                                                                    |                  |                                          |                                                                   |                                                                                                | HOVIC IV. |
| дано об                                                                                                    | г мате<br>бъясне                                                                                                  | риал ра<br>ние эт                                               | энее<br>ого в                               | Ком                                        | ментари                                                                                                    | ях для           | редактора).                              |                                                                   |                                                                                                | none (n   |
| дано об                                                                                                    | г мате<br>бъясне<br>т соот                                                                                        | риал ра<br>ние эт<br>ветств                                     | анее<br>ого в<br>иет с                      | Комм                                       | ментари<br>тически                                                                                               | ях для<br>м и би | редактора).<br>Юлиографческим тре        | бованиям, описанным в Р                                           | Уководстве для авторов, кото                                                                   | ое мож    |
| дано об<br>П Текс<br>найти н                                                                               | т мате<br>бъясне<br>ст соот                                                                                       | риал ра<br>ние эт<br>ветств                                     | анее<br>ого в<br>иет с<br>О жи              | Комм<br>гилис                              | ментари<br>тически<br>е»                                                                                         | ях для<br>м и би | редактора).<br>Юлиографческим тре        | бованиям, описанным в <u>Р</u>                                    | <u>уководстве для авторов, котор</u>                                                           | ое мож    |
| дано об<br>П Текс<br>найти н                                                                               | г мате<br>бъясне<br>т соот<br>на стра                                                                             | риал ра<br>ние эт<br>ветств<br>анице «                          | ого в<br>иет с<br>О жу                      | Комм<br>гилис<br>рнал                      | ментари<br>тически<br>е».                                                                                        | ях для<br>м и би | редактора).<br>Юлиографческим тре        | бованиям, описанным в Р                                           | <u>уководстве для авторов,</u> котор                                                           | ое мож    |
| дано об<br>Текс<br>найти н                                                                                 | т матеј<br>јъясне<br>т соот<br>на стра                                                                            | риал ра<br>ние эт<br>ветств<br>нице «                           | ого в<br>иет с<br>О жу                      | Комм<br>гилис<br>рнал                      | ментари<br>тически<br>е».                                                                                        | ях для<br>м и би | редактора).<br>блиографческим тре        | бованиям, описанным в <u>Р</u>                                    | <u>уководстве для авторов,</u> котор                                                           | оое мож   |
| дано об<br>П Теко<br>найти н<br>Комме                                                                      | т мате<br>јъясне<br>т соот<br>на стра<br>ентар                                                                    | риал ра<br>ние эт<br>ветств<br>нице «<br>оии ди                 | ого в<br>/ет с<br>О жу<br>1 <b>я р</b>      | Комы<br>гилис<br>рнале<br>едак             | ментари<br>стически<br>е».<br>стора                                                                              | ях для<br>м и би | редактора).<br>Юлиографческим тре        | бованиям, описанным в Р                                           | <u>уководстве для авторов</u> , котор                                                          | оое мож   |
| дано об<br>П Текс<br>найти н<br>Комм                                                                       | т мате<br>бъясне<br>а стра<br>ентар<br>В В                                                                        | риал ра<br>ение эт<br>ветств<br>анице «<br>рии ди<br>I          | ого в<br>иет с<br>О жу<br>19 р              | Комы<br>гилис<br>рнал<br>едак              | ментари<br>тически<br>е».<br><b>стора</b>                                                                        | ях для<br>м и би | редактора).<br>Юлиографческим тре        | бованиям, описанным в Р                                           | <u>уководстве для авторов</u> , котор                                                          | оое мож   |
| дано об<br>Текс<br>найти н<br>Комме<br>С                                                                   | т мате<br>бъясне<br>от соот<br>на стра<br>ентар<br>В В                                                            | риал ра<br>ние эт<br>ветств<br>анице «<br>рии ду<br>I           | ого в<br>/ет с<br>О жу<br>1я ро             | комы<br>гилис<br>рнало<br>едак             | ментари<br>тически<br>е».<br><b>тора</b>                                                                         | ях для<br>м и би | редактора).<br>Юлиографческим тре<br>Е ± | бованиям, описанным в Р                                           | <u>уководстве для авторов</u> , котор                                                          | оое мож   |
| дано об<br>Текс<br>найти н<br>Комми<br>С                                                                   | т мате<br>бъясне<br>т соот<br>на стра<br>ентар<br>В В                                                             | риал ра<br>ветств<br>анице «<br>рии ду<br>I                     | ого в<br>иет с<br>Ожу<br>19 р               | Комм<br>гилис<br>рнал<br>едак              | ментари<br>стически<br>е».<br><b>стора</b><br>22 с>                                                              | ях для<br>м и би | редактора).<br>Юлиографческим тре<br>С   | бованиям, описанным в Р                                           | <u>уководстве для авторов</u> , котор                                                          | DOE MOX   |
| дано об<br>Текс<br>найти н<br>Комми                                                                        | т мате<br>бъясне<br>т соот<br>на стра<br>ентар<br>В В                                                             | риал ра<br>ветств<br>анице «<br>ОИИ Д/<br>I                     | ого в<br>ист с<br>О жу<br>19 р              | комы<br>гилис<br>рнал<br>едак              | ментари<br>стически<br>е».<br><b>стора</b><br>22 (>                                                              | ях для<br>м и би | редактора).<br>Юлиографческим тре        | бованиям, описанным в Р                                           | <u>уководстве для авторов</u> , котор                                                          | DOE MOX   |
| дано об<br>Текс<br>найти н<br>Комми<br>С                                                                   | т мате<br>бъясне<br>т соот<br>а стра<br>ентар<br>В В                                                              | риал ра<br>ние эт<br>ветств<br>анице «<br>оии ду<br>I           | ого в<br>ует с<br>О жу<br>19 р              | комы<br>гилис<br>рнале<br>едак             | ментари<br>стически<br>е».<br>Стора<br>22 (>                                                                     | ях для<br>м и би | редактора).<br>блиографческим тре        | бованиям, описанным в <u>Р</u>                                    | <u>уководстве для авторов</u> , котор                                                          | 00e Mox   |
| дано об<br>Текс<br>найти н<br>Комми<br>С<br>1<br>1<br>1<br>1<br>1<br>1<br>1<br>1<br>1<br>1<br>1<br>1<br>1  | тмате<br>бъясне<br>т соот<br>на стра<br>ентар<br>В В                                                              | риал ра<br>вние эт<br>ветств<br>анице «<br>оии ди<br>I          | ого в<br>јет с<br>О жу<br>Ц                 | комы<br>гилис<br>рнали<br>едак             | ментари<br>тически<br>е».<br><b>тора</b>                                                                         | ях для<br>м и би | редактора).<br>блиографческим тре        | бованиям, описанным в <u>Р</u>                                    | <u>уководстве для авторов</u> , котор                                                          | оое мож   |
| идано об<br>Текс<br>найти н<br>Комми<br>С<br>1<br>1<br>1<br>1<br>1<br>1<br>1<br>1<br>1<br>1<br>1<br>1<br>1 | т мате<br>бъясне<br>т соот<br>на стра<br>ентар<br>В В                                                             | риалра<br>ние эт<br>ветств<br>анице «<br>оии ди<br>I            | ого в<br>иет с<br>О жу<br>Ц                 | комы<br>гилис<br>рнал<br>едак              | ментари<br>тически<br>е».<br><b>тора</b>                                                                         | ях для<br>м и би | редактора).<br>Юлиографческим тре        | бованиям, описанным в <u>Р</u>                                    | <u>уководстве для авторов</u> , котор                                                          | 00e M0X   |
| идано об<br>Текс<br>найти н<br>Комми<br>С<br>1<br>1<br>1<br>1<br>1<br>1<br>1<br>1<br>1<br>1<br>1<br>1<br>1 | т мате<br>Бъясне<br>т соот<br>на стра<br>ентар<br>В                                                               | риалра<br>ние эт<br>ветств<br>анице «<br>оии ди                 | анее<br>ргов<br>иет с<br>Ожу<br>119 ри      | Комм<br>гилис<br>рнал<br>едак              | ментари<br>тически<br>е».<br><b>тора</b>                                                                         | ях для<br>м и би | редактора).<br>Юлиографческим тре<br>В   | бованиям, описанным в <u>Р</u>                                    | <u>уководстве для авторов</u> , котор                                                          | хое мох   |
| ано об<br>текс<br>найти н<br>Комми<br>С                                                                    | т мате<br>Бъясне<br>а стра<br>ентар<br>В В                                                                        | риалра<br>ние эт<br>ветств<br>анице «<br>оии ди                 | анее<br>ого в<br>ует с<br>О жу<br>119 р     | Комм<br>гилис<br>рнал<br>едак              | ментари<br>тически<br>е».<br><b>тора</b>                                                                         | ях для<br>м и би | редактора).<br>Юлиографческим тре        | бованиям, описанным в <u>Р</u>                                    | <u>уководстве для авторов</u> , котор                                                          | хое мох   |
| идано об<br>текс<br>найти н<br>Комми<br>П<br>1<br>1<br>1<br>1<br>1<br>1<br>1<br>1<br>1<br>1<br>1<br>1<br>1 | мате<br>іъясне<br>на стра<br>ентар<br>В В                                                                         | риалр<br>ниеэт<br>ветств<br>аницео<br>ии ди<br>I                | анее<br>ого в<br>ует с<br>О жу<br>1яр       | Комм<br>гилис<br>рнал<br>Р                 | ментари<br>тически<br>е».<br><b>тора</b><br>군은 〈〉                                                                | ях для           | редактора).<br>Юлиографческим тре        | бованиям, описанным в Р                                           | <u>уководстве для авторов</u> , котор                                                          |           |
| идано об<br>текс<br>найти н<br>Комми<br>С<br>1<br>1<br>1<br>1<br>1<br>1<br>1<br>1<br>1<br>1<br>1<br>1<br>1 | мате<br>iъясне<br>т соот<br>на стра<br>ентар<br>В<br>В<br>В                                                       | оиал ра<br>ние эт<br>ветств<br>онице «<br>оии ду<br>I           | анее<br>ого в<br>ует с<br>О жу<br>19 р<br>U | Комм<br>тилис<br>рнал<br>едак              | ментари<br>тически<br>е».<br><b>тора</b><br>22 (>                                                                | ях для и би      | редактора).<br>Юлиографческим тре        | бованиям, описанным в Р                                           | уководстве для авторов, котор                                                                  | 00e M0X   |
| идано об<br>текс<br>найти н<br>Комми<br>С<br>С<br>Да. 5                                                    | мате<br>јъясне<br>т соот<br>на стра<br>ентар<br>В В<br>В                                                          | очал ріние эт<br>ни е эт<br>ветстві<br>ни це «<br>Л             | анее<br>ого в<br>о жу<br>1 я ро<br>Ц        | Комм<br>гилис<br>рнал<br>едак<br>в<br>сбор | ментари<br>тически<br>е».<br>(Тора<br>()<br>()<br>()<br>()<br>()<br>()<br>()<br>()<br>()<br>()<br>()<br>()<br>() | ях для<br>м и би | редактора).<br>Юлиографческим тре        | бованиям, описанным в <u>Р</u>                                    | <u>уководстве для авторов</u> , котор                                                          |           |
| ідано об<br>— Текс<br>найти н<br>Комми<br>— П                                                              | мате<br>зъясна<br>а стра<br>витар<br>В<br>В<br>В<br>в<br>в<br>в<br>в<br>в<br>в<br>в<br>в<br>в<br>в<br>в<br>в<br>в | очал ріние эт<br>нице эт<br>нице «<br><u>очи ду</u><br><u>I</u> | анее<br>ргов<br>ожу<br>1яр<br>U             | Комы<br>гилис<br>рнали<br>едак<br>ведак    | ментари<br>тически<br>е».<br><b>(Тора</b><br>22 ()                                                               | ях для м и би    | редактора).<br>Юлиографческим тре        | бованиям, описанным в <u>Р</u>                                    | <u>уководстве для авторов</u> , котор<br>конфиденциальности.                                   | 0000 MOX  |
| дано об<br>Текс<br>найти н<br>Комми<br>Да, 5                                                               | мате<br>јъясна<br>а стра<br>ентар<br>В В                                                                          | онал ріние эт<br>нице эт<br>нице «<br>инице «<br>инице «        | лнее<br>ого в<br>о жу<br>1я ро<br>U         | Комм<br>гилис<br>рнали<br>едак<br>Ф        | ментари<br>тически<br>е».<br>(Тора<br>()<br>()<br>()<br>()<br>()<br>()<br>()<br>()<br>()<br>()<br>()<br>()<br>() | ях для<br>м и би | редактора).<br>Юлиографческим тре        | бованиям, описанным в <u>Р</u><br>ствии с <u>Уведомлением о</u>   | <u>уководстве для авторов</u> , котор<br>конфиденциальности.<br>Сохранить и продолжить         | оле мох   |
| идано об<br>текс<br>найти н<br>Комми<br>Да, 5<br>Да, 5                                                     | мате<br>зъясне<br>п соот<br>а стра<br>ентар<br>В В                                                                | омал ріние эт<br>ветстві<br>нице «<br><b>оми ди</b><br><u>I</u> | анее<br>ого в<br>о жу<br>1я ро<br>Ц         | Комы<br>гилис<br>рнали<br>вдак<br>вдак     | ментари<br>тически<br>е».<br><b>(тора</b><br>22 <>                                                               | ях для и би      | редактора).<br>Юлиографческим тре        | бованиям, описанным в <u>Р</u><br>ствии с <u>Уведомлением о н</u> | <u>уководстве для авторов</u> , котор<br><u>конфиденциальности</u> .<br>Сохранить и продолжить | олое мож  |

Загрузка материалов.
 Кликаем кнопку «Добавить файлы»
 Выбираем нужные файлы
 И кликаем кнопку «Открыть»

| Отправить | статью                      |                          |                       |                                      |             |
|-----------|-----------------------------|--------------------------|-----------------------|--------------------------------------|-------------|
| 1. Начало | 2. Загрузка материала       | 3. Ввод метаданных       | 4. Подтверждение      | 5. Следующие шаги                    |             |
| Файлы     | I                           |                          |                       | 1<br>                                | вить файл   |
| За        | агрузите все файлы, которые | понадобятся редакции, чт | обы оценить Ваш отпра | вленный материал. <u>Загрузить (</u> | <u>файл</u> |
|           |                             |                          |                       | Сохранить и продолжить               | Отменить    |
|           |                             |                          |                       |                                      |             |

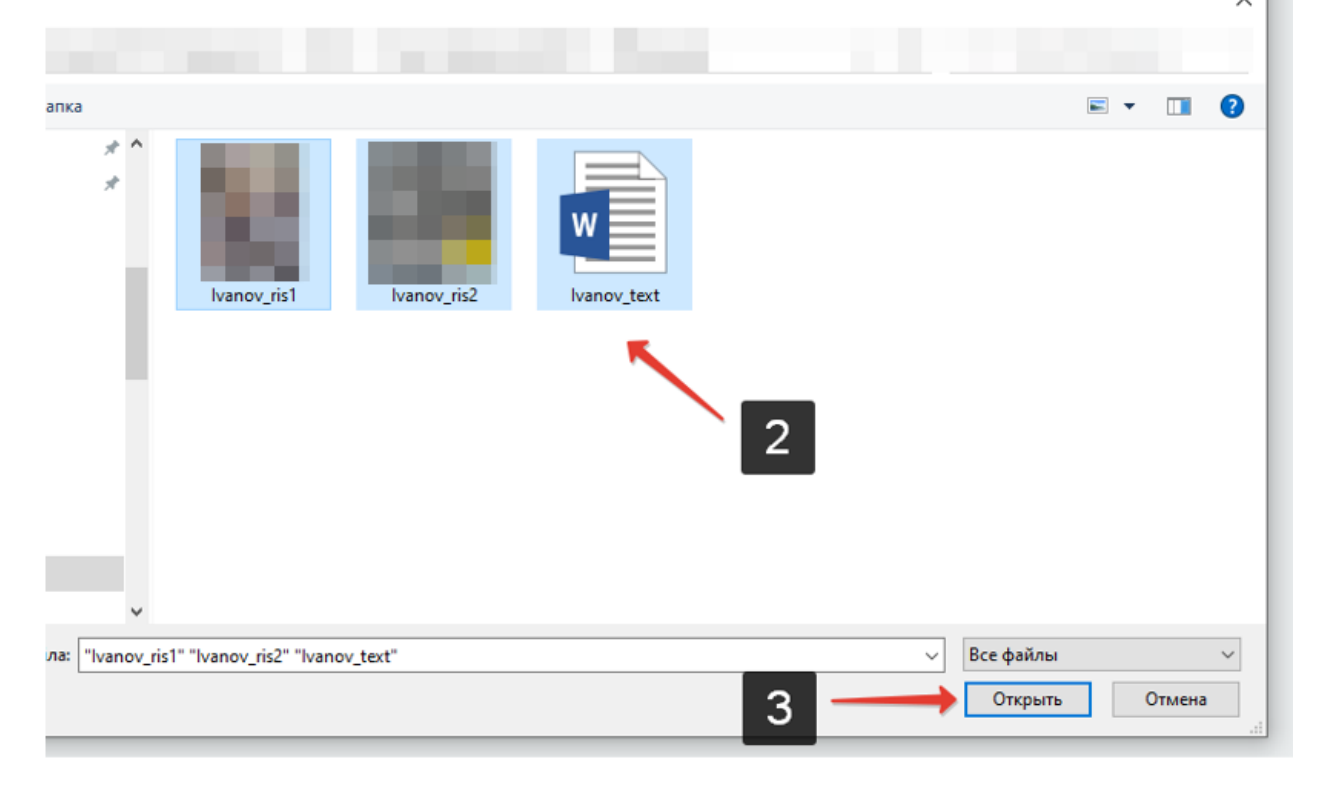

 Обязательно отмечаем тип файла Для текста статьи отмечаем «Текст статьи» Для рисунков отмечаем «Прочее» и «Другое» И жмем «Сохранить и продолжить»

| ачало 2. Загрузка материала                | 3. Ввод метаданных | 4. Подтверждение | 5. Следующие шаги |            |
|--------------------------------------------|--------------------|------------------|-------------------|------------|
| *-×                                        |                    |                  |                   |            |
| Фаилы                                      |                    |                  | Доба              | авить фаил |
| 📓 Ivanov_ris1.jpg                          |                    |                  | Редактировать     | Удалить    |
| 🛕 Какого типа этот файл? <u>Текст стат</u> | ы Прочее           |                  |                   |            |
| Ivanov_ris2.jpg                            |                    |                  | Редактировать     | Удалить    |
| 🛕 Какого типа этот файл? <u>Текст стат</u> | ы Прочее           |                  |                   |            |
| Vanov_text.docx                            | 2                  |                  | 4 Редактировать   | Удалить    |
| 🛕 Какого типа этот файл? <u>Текст стат</u> | ый Прочее          |                  |                   |            |
|                                            |                    |                  |                   |            |

### 7. Ввод метаданных. Заполняем пустые поля. <u>НЕ заполняйте</u> название статьи ПРОПИСНЫМИ БУКВАМИ

В заголовок вписываем название статьи на русском и английском Подзаголовок не заполняем Аннотацию заполняем на русском и английском Ключевые слова на русском и английском

### Английский вариант заполняем в полях под русским вариантом

#### Далее добавляем всех авторов статьи

| рефикс                              |        |        | Загол             | овок   | *   |                   |                       |      | 4        |      |                                 |                        |                               |
|-------------------------------------|--------|--------|-------------------|--------|-----|-------------------|-----------------------|------|----------|------|---------------------------------|------------------------|-------------------------------|
|                                     |        | 0      |                   |        |     | -                 |                       |      |          |      |                                 |                        | Q                             |
| оимеры: А, The                      |        |        | Эте               | о поле | нео | бходи             | мо заг                | олни | ъ.       |      |                                 |                        |                               |
| одзаголовок                         |        |        |                   |        |     |                   |                       |      |          |      |                                 |                        |                               |
|                                     |        |        |                   |        |     |                   |                       |      |          |      |                                 |                        | Q                             |
| *                                   |        |        |                   |        |     |                   |                       |      |          |      |                                 |                        |                               |
| пнотация ~                          | / U    | :=     | i= × <sup>2</sup> | х.     | æ   | ~~~~              | > 58                  |      | .+.      | <br> |                                 |                        | 0                             |
|                                     |        | •      |                   | ÷      | ×   | VI.               |                       |      | <u> </u> |      |                                 |                        | -                             |
|                                     | бхолим | 3300   |                   | 2      |     |                   |                       |      | _        |      |                                 |                        |                               |
| Это поле нео                        | бходим | р запо | лнить.            | 2      |     |                   |                       |      | 4        |      |                                 |                        |                               |
| Это поле нео<br>Список автор        | бходим | о запо | лнить.            | 2      |     |                   |                       |      | 4        |      | Добавить                        | поддер                 | живающего                     |
| Это поле нео<br>Список автор<br>Имя | бходим | р запо | олнить.           | 2      |     | Ад)<br>эле<br>поч | рес<br>ктронні<br>(ты | р    | 4        | Кан  | <b>Добавить</b><br>тактное лицо | поддер<br>в сі<br>про  | живающего<br>писки<br>ссмотра |
| Это поле нео<br>Список автор<br>Имя | бходим | 0 3800 | олнить.           | 2      |     | Ад)<br>эле<br>поч | лес<br>ктронні<br>тъі | р    | 4        | Kor  | <b>Добавить</b><br>тактное лицо | поддер.<br>В сі<br>про | живающего<br>писки<br>асмотра |

После нажатия кнопки «Добавить автора» открывается окно с анкетой.

Заполняем все поля на русском и английском языке.

В окне Имя прописывает полное Имя и Отчество

По желанию, можете внести информацию о себе (должность, кафедру)

| Фамилия         Имя *         Фамилия         Как вы хотите, чтобы к вам обращались ? При желании вы можете добавить сода приветствие, отчество/<br>второе имя и суффиксы.         Предпочитаемое обращение         Контакты                                                                                                    | Добавить поддерживающего                                                   | ×                                                 |
|----------------------------------------------------------------------------------------------------|----------------------------------------------------------------------------|---------------------------------------------------|
| Имя *         Фолилия           Как вы хотите, чтобы к вам обращались? При желании вы можете добавить сода приветствие, отчество/<br>второе имя и суффиксы.         Предлочитоемое обращение           Контакты         Предлочитоемое обращение         Предлочитоемое обращение           Контакты         Предлочитоемое обращение         Предлочитоемое обращение           Контакты         Предлочитоемое обращение         Предлочитоемое обращение           Контакты         Предлочитоемое обращение         Предлочитоемое обращение           Контакты         Предлочитоемое обращение         Предлочитоемое обращение           Контакты         Предлочитоемое обращение         Предлочитоемое обращение           Контакты         Предлочитоемое обращение         Предлочитоемое обращение           Страна         Гороно *         Предлочитоемое обращение         Предлочитоемое обращение           Див длаеной страницы         ОКСЮ Ю         ОКСЮ Ю         Предлочитоемое обращение         Предлочитоемое обращение           URL длаеной страницы         ОКСЮ Ю         ОКСЮ Ю         Предлочитоемое обращение         Предлочитоемое обращение           Базора и солжноство         Предлочитое лицо для переписки с редакцией.         Предлочить зого автора в слисок поиска?         Предлочитое лицо для переписки с редакцией.         Предлочитое лицо для переписки с редакцией.                                                                                                    | Фамилия                                                                    |                                                   |
| Имя *       Фомилия         Как вы хатите, чтобы к вам обращались? При желании вы можете добавить сюда приветствие, отчество/<br>второе имя и суффиксы.       Image: Contract to the contract to the contract to the | Q                                                                          | Q                                                 |
| Как вы хотите, чтобы к вам обращались? При желании вы можете добавить сюда приветствие, отчество/<br>второе имя и суффиксы.<br><i>Предпочитовное обращение</i><br>Контакты<br>                                                                                                    | Имя *                                                                      | Фамилия                                           |
| Как вы хотите, чтобы к вам обращались? При желании вы можете добавить слода приветствие, отчество/<br>второе имя и суффиксы.<br>Предпочитаемое обращение<br>Контакты<br>Данные пользователя<br>ИRL главной страницы ORCID ID<br>Организация<br>De D B I U III II X Ф 22 + 22 II II II<br>Биография (например. кафедра и должность)<br>POnь автора *<br>Автор<br>Переводчик<br>Контактное лицо для переписки с редакцией.                                                                                                    |                                                                            |                                                   |
| Предлочитаемое обращение         Контакты         Adpec (E-mail) *         Страна                                                                                                    | Как вы хотите, чтобы к вам обращались? При желан<br>второе имя и суффиксы. | ии вы можете добавить сюда приветствие, отчество/ |
| Предпочитаемое обращение         Контакты         Адрес (E-mail) *         Страна         Страна         Страна         Предполитаемое обращение         Данные пользователя         Ш         URL главной страницы         ORCID ID         Opzoнизация         D         D         B       I         UI       IIII IIII IIIIIIIIIIIIIIIIIIIIIIIIIII                                                                                                    |                                                                            | Q                                                 |
| Контакты         Агрес (E-mail) *         Страна         Страна         Страна         Страна         Страна         Страна         (тарана *         Данные пользователя         (П. 2. славной страницы)         Организация         Организация         Организация         Организация         Биарафия (например, кафедра и далжность)         Роль автора *         Автор         Переводчик         Контактное лищо для переплиски с редакцией.         Виларчить этого автора в сликок споиска?                                                                                                    | Предпочитаемое обращение                                                   | •                                                 |
| Контакты         Адрес (E-mail) *         Страна         Страна *         Данные пользователя         Ш         ИК гловной страницы         ОКСП //>С         Организация         Организация         Ф         В       I         Ц       I         Image: State State St                                                                                                    |                                                                            |                                                   |
| Адрес (E-mail) *         Страна         Страна *         Данные пользователя         URL главной страницы         ORCID ID         Opeanusauus         Opeanusauus         De B I U III III III III IIII IIIIIIIIIII                                                                                                    | Контакты                                                                   |                                                   |
| Аврес (с-тан) *          Страна       ✓         Страна *       ✓         Данные пользователя       ✓         URL главной страницы       ORCID ID         Организация       ✓         Организация       ✓         Eucepaqua (например, кафедра и должность)       ✓         Роль автора *           Автор          Переводчик          Контактное лицо для переписки с редакцией.          Вилочить этого автора в список поиска?                                                                                                    | 12                                                                         |                                                   |
| Страна<br>Страна *<br>Аднные пользователя<br>URL глаеной страницы ORCID ID<br>Организация<br>В I Ц № В I Ц № № Х × 0 № № № № Ф<br>Биаграфия (например, кафедра и должность)<br>Роль автора *<br>Автор<br>Переводчик<br>Контактное лицо для переписки с редакцией.<br>В Контактное лицо для переписки с редакцией.                                                                                                    | Adpec (E-mail) *                                                           |                                                   |
| Страна *<br>Данные пользователя<br>URL главной страницы ORCID ID<br>Opzaнизация                                                                                                    | Страна                                                                     |                                                   |
| Страна *         Данные пользователя         URL главной страницы         ORCID ID         Организация         Ф В I Ц Е Е × × & Ø ⊗ ◊ ◊ ◊ Ε Δ         Биография (например. кафедра и должность)         Роль автора *         Автор         Переводчик         Контактное лицо для переписки с редакцией.         В ключить этого автора в список поиска?                                                                                                    |                                                                            | ~                                                 |
| Данные пользователя         URL главной страницы       ORCID ID         Организация         Организация         Image: Image: Ima                                                                         | Страна *                                                                   |                                                   |
| Данные пользователя         URL главной страницы       ORCID ID         Организация         Организация         Image: Image: Ima                                                                         |                                                                            |                                                   |
| URL главной страницы       ORCID ID         Организация       Image: Contract of the second second s    | Данные пользователя                                                        |                                                   |
| URL Елавной страницы ОКСШИ<br>Организация                                                                                                    |                                                                            |                                                   |
| Организация                                                                                                    | ОКЕ ГЛАВНОЙ СТРАНИЦЫ ОКСІЛ ІЛ                                              |                                                   |
| Организация                                                                                                    |                                                                            | Q                                                 |
| № В І Ц :::::::::::::::::::::::::::::::::                                                                                                    | Организация                                                                | v                                                 |
| № В І Ц Щ Щ Щ Х Х. ОР №        № № Ш Ц         Биография (например, кафедра и должность)         Роль автора *         Автор         Переводчик         Контактное лицо для переписки с редакцией.         Включить этого автора в список поиска?                                                                                                    |                                                                            |                                                   |
| Биография (например, кафедра и должность)<br>Роль автора ★<br>○ Автор<br>○ Переводчик<br>□ Контактное лицо для переписки с редакцией.<br>☑ Включить этого автора в список поиска?                                                                                                    | D D B I ⊻ ☷ ☵ × ×. & & &                                                   | · X 🖬 🛨 🙆                                         |
| Биография (например, кафедра и должность)  Роль автора *  Автор Переводчик Контактное лицо для переписки с редакцией. Контактное лицо для переписки с редакцией. Контактное лицо для переписки с редакцией.                                                                                                    |                                                                            |                                                   |
| Биография (например, кафедра и должность)<br>Роль автора *<br>О Автор<br>О Переводчик<br>Контактное лицо для переписки с редакцией.<br>Включить этого автора в список поиска?                                                                                                    |                                                                            |                                                   |
| Биография (например, кафедра и должность)<br>Роль автора ★<br>○ Автор<br>○ Переводчик<br>□ Контактное лицо для переписки с редакцией.<br>☑ Включить этого автора в список поиска?                                                                                                    |                                                                            |                                                   |
| Биография (например, кафедра и должность)         Роль автора *         Автор         Переводчик         Контактное лицо для переписки с редакцией.         Включить этого автора в список поиска?                                                                                                    |                                                                            |                                                   |
| Биография (например, кафедра и должность)<br>Роль автора *<br>О Автор<br>Переводчик<br>Контактное лицо для переписки с редакцией.<br>Включить этого автора в список поиска?                                                                                                    |                                                                            |                                                   |
| Биография (например, кафедра и должность)<br>Роль автора *<br>○ Автор<br>○ Переводчик<br>○ Контактное лицо для переписки с редакцией.<br>☑ Включить этого автора в список поиска?                                                                                                    |                                                                            |                                                   |
| Роль автора * <ul> <li>Автор</li> <li>Переводчик</li> </ul> <li>Контактное лицо для переписки с редакцией.</li> <li>Включить этого автора в список поиска?</li>                                                                                                    | Биография (например, кафедра и должность)                                  |                                                   |
| Роль автора * <ul> <li>Автор</li> <li>Переводчик</li> </ul> Контактное лицо для переписки с редакцией. ☑ Включить этого автора в список поиска?                                                                                                    |                                                                            |                                                   |
| <ul> <li>Автор</li> <li>Переводчик</li> <li>Контактное лицо для переписки с редакцией.</li> <li>Включить этого автора в список поиска?</li> </ul>                                                                                                    | Роль автора *                                                              |                                                   |
| <ul> <li>Переводчик</li> <li>Контактное лицо для переписки с редакцией.</li> <li>Включить этого автора в список поиска?</li> </ul>                                                                                                    | О Автор                                                                    |                                                   |
| <ul> <li>Контактное лицо для переписки с редакцией.</li> <li>Включить этого автора в список поиска?</li> </ul>                                                                                                    | О Переводчик                                                               |                                                   |
| Контактисе лицо для переписки с редакциеи.     Включить этого автора в список поиска?                                                                                                    |                                                                            |                                                   |
|                                                                                                    | <ul> <li>Включить этого автора в список поиска?</li> </ul>                 |                                                   |

После, подтверждаем отправку материалов. И ждем ответа от редактора